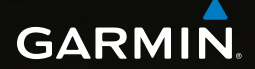

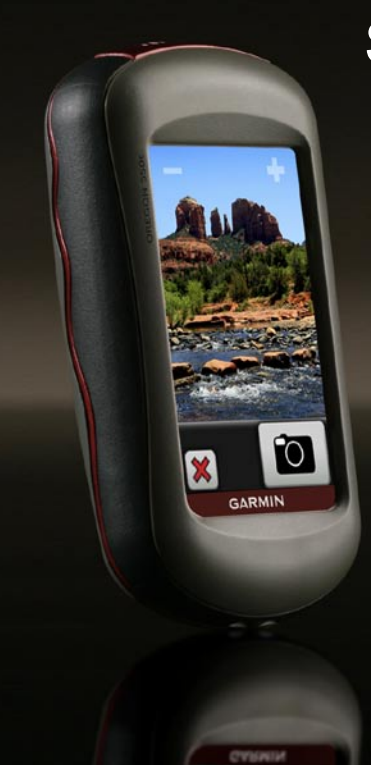

# Serie OREGON<sup>®</sup> 450, 450t, 550, 550t manuale di avvio rapido

### 

Per avvisi sul prodotto e altre informazioni importanti, vedere la guida *Informazioni importanti sul prodotto e sulla sicurezza* inclusa nella confezione.

Le unità Oregon utilizzano due batterie AA. Utilizzare batterie alcaline, NiMH o al litio. Per ottenere risultati ottimali, utilizzare batterie NiMH precaricate o al litio. Si sconsiglia l'uso di batterie alcaline standard per le unità Oregon 550 quando si utilizza la funzione fotocamera.

#### Per installare le batterie:

1. Sollevare il fermo e rimuovere il coperchio delle batterie.

Coperchio delle batterie Fermo

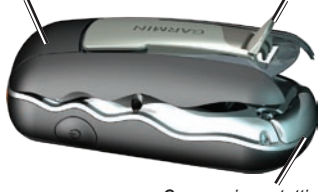

Cappuccio protettivo

- 2. Inserire le batterie rispettando la polarità.
- Riposizionare il coperchio delle batterie e spingere il fermo verso il basso.

#### Per selezionare il tipo di batteria:

- Toccare Impostazione > Sistema > Tipo batteria.
- 2. Selezionare Alcalina, Litio o NiMH.

### **AVVISO**

Rimuovere le batterie se si prevede di non utilizzare Oregon per diversi mesi. La rimozione delle batterie non comporta la perdita dei dati memorizzati.

### Per accendere o spegnere Oregon:

- Per accendere Oregon, premere 🕛.
- Per spegnere Oregon, tenere premuto <sup>()</sup>.

# Per regolare il livello di retroilluminazione:

- 1. Mentre Oregon è acceso, premere e rilasciare rapidamente 🖒.
- Toccare no per regolare i livelli di luminosità.

### Per bloccare o sbloccare lo schermo:

- 1. Premere e rilasciare rapidamente 🕛.
- 2. Toccare Blocca Schermo (o Sblocca Schermo).

### Per acquisire il segnale satellitare GPS:

- 1. Recarsi in un'area all'aperto, lontano da edifici o alberi alti.
- Accendere Oregon. L'acquisizione del segnale satellitare può richiedere qualche minuto.

Gli indicatori **III** nella pagina principale indicano la potenza del segnale satellitare. Quando gli indicatori sono verdi, Oregon ha acquisito il segnale satellitare.

### Per utilizzare la mappa:

- Toccare Mappa. La posizione corrente è indicata da un indicatore di posizione
  .
- Per ingrandire o ridurre, toccare o .
- 3. Toccare e trascinare la schermata per scorrere la mappa.

#### Per aprire la pagina Bussola: Toccare Bussola.

L'indicatore di rilevamento punta verso la destinazione, indipendentemente dalla direzione verso cui ci si sta spostando. Se l'indicatore di rilevamento punta verso la parte superiore della bussola, ci si sta muovendo in direzione della destinazione desiderata. Se punta in un'altra direzione, spostarsi verso tale direzione fino a quando la freccia punta verso la parte superiore della bussola.

Calibrare la bussola dopo lunghi spostamenti, in caso di cambiamento della temperatura o di sostituzione delle batterie.

#### Per calibrare la bussola elettronica:

- Mentre ci si trova all'esterno, tenere Oregon in posizione orizzontale e lontano da oggetti che possano interferire con i campi magnetici, ad esempio macchine, edifici o linee elettriche.
- Toccare Impostazione > Direzione > Premere per iniziare Calibrazione bussola.
- Toccare Avvia e seguire le istruzioni a video.

### Per rivedere informazioni relative a un punto della mappa:

- 1. Selezionare la posizione da rivedere.
- 2. Toccare il pulsante delle informazioni nella parte superiore dello schermo.

### Per contrassegnare la posizione corrente come waypoint:

- 1. Toccare Registra waypoint.
- 2. Toccare Salva e modifica.
- 3. Toccare una caratteristica da modificare.
- 4. Toccare lettere, numeri o simboli per apportare le modifiche.
- Toccare (ranne quando si modifica un simbolo). Se necessario, modificare altre caratteristiche.
- Toccare per ignorare le modifiche.

### Per modificare un waypoint:

- 1. Toccare Waypoint Manager.
- 2. Toccare il waypoint.
- 3. Toccare la caratteristica che si desidera modificare.
- 4. Toccare lettere, numeri o simboli per apportare le modifiche.
- Toccare (ranne quando si modifica un simbolo). Se necessario, modificare altre caratteristiche.
- Toccare per ignorare le modifiche.

### Per riposizionare un waypoint nella posizione corrente:

- 1. Toccare Waypoint Manager.
- 2. Toccare il waypoint da riposizionare.
- 3. Toccare Riposiziona qui.

# Per raggiungere una destinazione utilizzando Dove si va?:

Utilizzare la pagina Dove si va? per raggiungere i waypoint salvati, inserire coordinate, trovare punti di interesse e altro ancora.

- 1. Toccare Dove si va?.
- 2. Toccare una categoria.
- 3. Toccare l'elemento da raggiungere.
- 4. Toccare Vai. Una linea colorata indica il percorso.
- 5. Toccare 🔀 > Bussola.
- 6. Utilizzare la bussola per raggiungere la destinazione.

### Per raggiungere un punto sulla mappa:

- 1. Toccare Mappa.
- 2. Toccare il punto sulla mappa.
- 3. Toccare il pulsante delle informazioni nella parte superiore dello schermo.
- 4. Toccare Vai > 🔀 > Bussola.
- 5. Utilizzare la bussola per raggiungere la destinazione.

Per interrompere la navigazione, toccare Dove si va? > Arresta navigazione.

### Per creare e seguire un nuovo percorso:

- Toccare Pianifica percorso > <Crea percorso> > <Seleziona primo punto> per scegliere un punto di partenza.
- 2. Toccare una categoria.
- Toccare il primo elemento del percorso.
- Toccare Usa > <Seleziona punto successivo>.
- 5. Ripetere l'operazione fino al completamento del percorso.
- 6. Toccare **e** per salvare il percorso.
- Toccare > Dove si va? > Percorsi per navigare lungo il percorso.

#### Per registrare le tracce:

1. Toccare Impostazione > Tracce > Registro traccia.

2. Toccare Non registrare; Registra, non visualizzare o Registra e visualizza su mappa.

Se si seleziona **Registra e visualizza su mappa**, una linea sulla pagina Mappa indicherà la traccia.

### Per eliminare la traccia corrente:

Toccare Impostazione > Reimposta > Elimina traccia corrente > Si.

Per ulteriori informazioni e per la documentazione, visitare il sito Web www.garmin.com.

#### Per collegare Oregon al computer:

- 1. Sollevare il cappuccio protettivo nella parte inferiore dell'unità.
- 2. Inserire il connettore più piccolo del cavo USB nella porta mini USB.
- 3. Collegare l'altra estremità del cavo a una porta USB del computer.

Per gli ultimi aggiornamenti software gratuiti (esclusi i dati mappa) dei prodotti Garmin, visitare il sito Web Garmin all'indirizzo www.garmin.com.

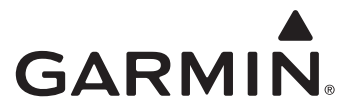

© 2009 Garmin Ltd. o società affiliate

Garmin International, Inc. 1200 East 151st Street, Olathe, Kansas 66062, USA

Garmin (Europe) Ltd. Liberty House, Hounsdown Business Park, Southampton, Hampshire, SO40 9LR UK

> Garmin Corporation No. 68, Jangshu 2nd Road, Sijhih, Taipei County, Taiwan

> > www.garmin.com

dicembre 2009

Codice prodotto 190-01140-51 Rev. B

Stampato a Taiwan